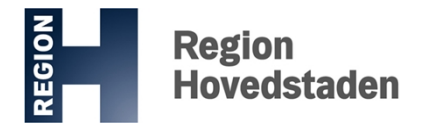

# Vejledning: Opdatering af ventetider på sundhed.dk

Ventetiderne skal opdateres minimum hver anden måned (også selvom ventetiden fortsat er den samme).

1. Gå på sundhed.dk, vælg fanen "Fagperson" og klik herefter på "Log på"

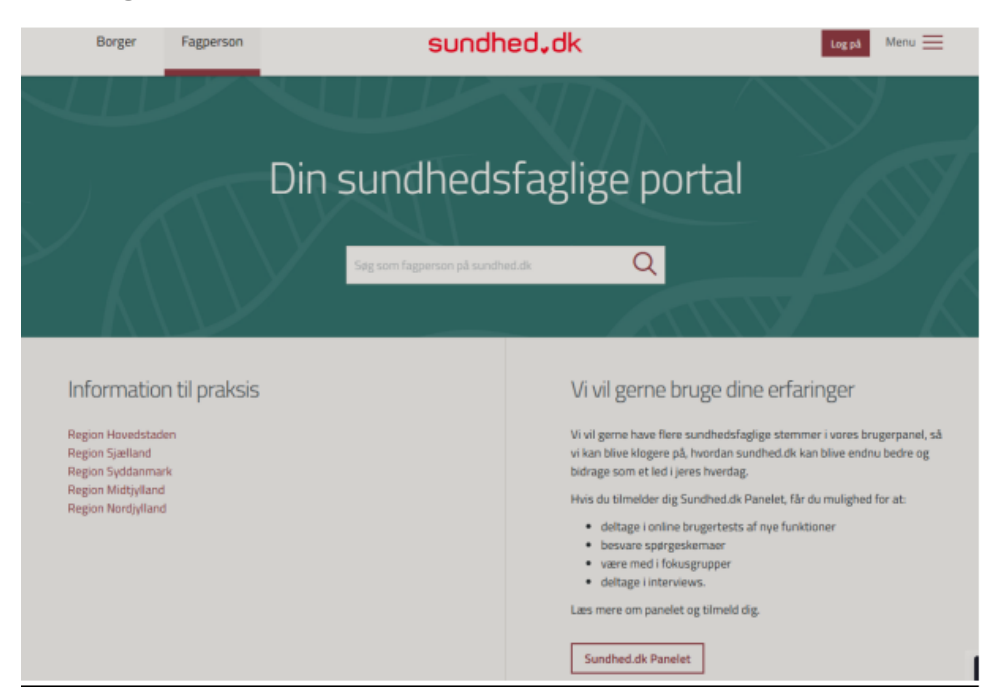

2. Log ind med MitID ved at trykke på "NEMLOG-IN"

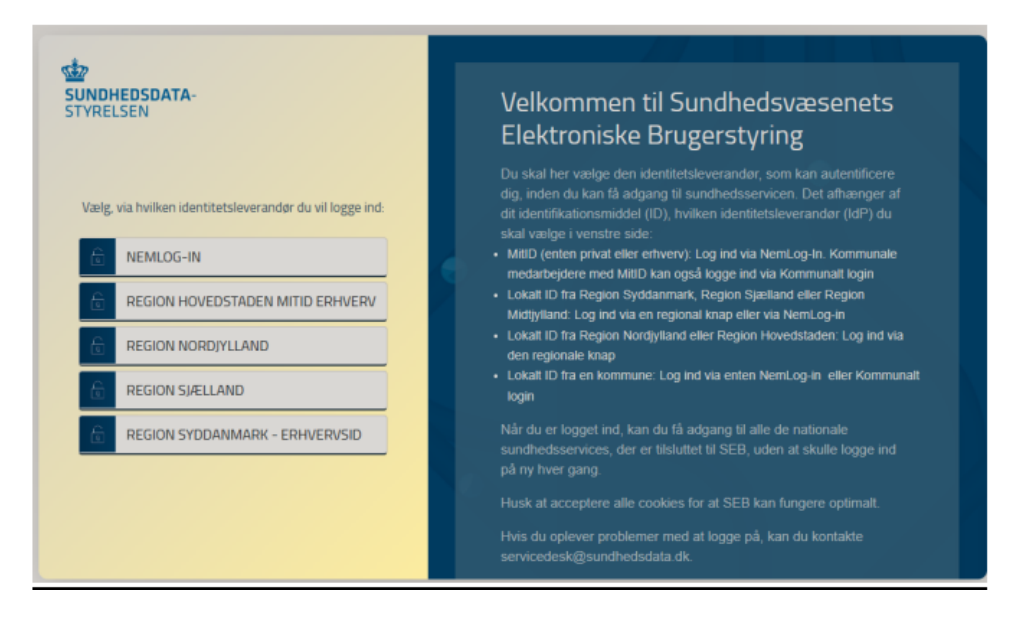

## 3. Skriv dit bruger-ID

| + + 0 (11 nervise summaries advised in the second |                                            |                                                                                                    | 🖈 🖸 I 🛛 🔴 i |
|---------------------------------------------------|--------------------------------------------|----------------------------------------------------------------------------------------------------|-------------|
|                                                   |                                            |                                                                                                    |             |
| -                                                 | tokal 5dP                                  |                                                                                                    |             |
|                                                   |                                            | Griffiviatus                                                                                                    |             |
|                                                   | Log på hos SEB Sundhed med Mit 10<br>Mit10 | Normal drift:                                                                                                    |             |
|                                                   |                                            | Nemil0 or lokket                                                                                                    |             |
|                                                   | Skjul                                      | Det er ikke kangere muligt at logge ind med NemilD. Du skal<br>anvende HRID-I studet.                                      |             |
|                                                   |                                            | More information                                                                                                    |             |
|                                                   | FORTSÆT ->                                 | - Stanford 23                                                                                                    |             |
|                                                   | Characterized to                           | - Highligh Milling på 125                                                                                                  |             |
|                                                   | C ann anger the                            | - On Nemsepin 65                                                                                                    |             |
|                                                   |                                            | - Cooties al Ammiobile 19                                                                                                  |             |
|                                                   |                                            | · Las de PED streev so                                                                                                    |             |
|                                                   |                                            | WebtBpsequighed                                                                                                    |             |
|                                                   |                                            | - Tituarcelichebarkiarine 18                                                                                               |             |
|                                                   | Husk mig hos SEB Sundhed med MittD         | Databeckytlafusciorordningen                                                                                               |             |
|                                                   |                                            | Når du anvender Henlog in til at bekræfte din identitet, bliver                                                            |             |
|                                                   | Albryd Hjælp                               | dine personspheringer behandlet af Optialiseingestyrelsen. Vi<br>Industries dati for dit MICD, benedits dit CNR extenses M |             |
|                                                   |                                            | opbevarer, at sikterhedumassige Brzager, en historik over din                                                              |             |
|                                                   |                                            | anvendelse af Nemicop-In I 6 måneder. Læs mere om                                                                          |             |
|                                                   |                                            | behandlingen af dine personoplysninger: https://dlpit.dk/8-                                                                |             |
|                                                   |                                            | stances for an end of the stances for the standard for standard                                                            |             |

## 4. Vælg din klinik

Mps./harring in mild de/ogineptord

| <ul> <li>O S seniop-is.mitid/clopinopton</li> </ul> |                                                                                                    |                                                                                                    | 🖈 D I 🛛 👶 i |  |  |  |  |  |  |  |
|-----------------------------------------------------|----------------------------------------------------------------------------------------------------|----------------------------------------------------------------------------------------------------|-------------|--|--|--|--|--|--|--|
|                                                     | Experied Economic<br>NEMLOG-IN:/                                                                                                    |                                                                                                    |             |  |  |  |  |  |  |  |
| (                                                   | Leg på son prinstperson ©<br>Leg på son infølserspræsentæt ©<br>Leg på son infølserspræsentæt ©<br>Leg på son erhvervelnager ©<br>Leg på son erhvervelnager © | Nonthit ar Industrie         De er Nike Langers mulgt at logge het med hamiljo, De skat annende mitjöb i staaks.         Pere Influenzation         - Om sonth: 10         - Om sonth: 10     < |             |  |  |  |  |  |  |  |

## 5. Vælg "Mit overblik" øverst i højre hjørne

| ← → ♂ ts sundhed.dk/sundhedsfaglig/min-side/ |                               |                                                  |                                                                         |          |                                                                                                    |                                                                                             | ☆ 환 🔲 🚸 🗄     |
|----------------------------------------------|-------------------------------|--------------------------------------------------|-------------------------------------------------------------------------|----------|----------------------------------------------------------------------------------------------------|---------------------------------------------------------------------------------------------|---------------|
|                                              | Borger                        | Fagperson                                        | SU                                                                      | ndh      | ed,dk                                                                                                    | A Mit overblik So Q Menu                                                                    | =             |
| E                                            |                               |                                                  |                                                                         |          |                                                                                                    |                                                                                             |               |
|                                              |                               |                                                  | Sundheo                                                                 | lsfa     | gligt overblik                                                                                                    |                                                                                             |               |
|                                              | Patientdata                   | entdata<br>har du adgang til e-jo                | urnal, kamerapille, fælles medicinko                                    | ><br>rt, | Sundhed.dk administ                                                                                                    | tration >                                                                                   |               |
|                                              | behandlingsd                  | rtalen, njemmemalinj<br>ata (AK online + AK-o    | ger, kvalitetsoata (KIAP) og<br>nline Sjælland) for dine patienter.     |          | adgange og se nvike data, de nar slae<br>adgang. Via praksis- og afregningspor<br>samleopgørelser, kontrolstatistikker o | t op i under Log over medaroejderes<br>talen får du adgang til<br>g honorarspecifikationer. |               |
|                                              | Kamerapille                   | >                                                | Sentinel-kvalitetsdata                                                  | >        | Log over medarbejderes adgang >                                                                                          | Aftaleside for privathospitaler >                                                           |               |
|                                              | GEB                           | >                                                | e-journal                                                               | >        | Administrêr medarbejdere                                                                                                 | Listevisning >                                                                              |               |
|                                              | Hjemmemålir                   | nkort >                                          | AK-online Region Syddanmark                                             | >        | Praksisdeklaration >                                                                                                    |                                                                                             |               |
|                                              | AK-online Sja                 | elland >                                         | Høremappen                                                              | >        |                                                                                                    |                                                                                             |               |
|                                              |                               |                                                  |                                                                         |          |                                                                                                    |                                                                                             |               |
|                                              | 🔅 Min                         | opsætning                                        |                                                                         | >        |                                                                                                    |                                                                                             | <u></u>       |
|                                              | l Min opsætn<br>tjenester, du | ng kan du se en overs<br>nar adgang til. Her afg | sigt over dine brugeroplysninger og (<br>giver du også samtykke til, at | de       |                                                                                                    |                                                                                             | O Chat med os |

### 6. Vælg "Praksisdeklaration"

| ← → C S sundhed.dk/sundhedsfaglig/min-side/ |                                                                                                    |                                                      |                                                                     |             |                                 |                                 |   | \$ D | D 🚯 :       |
|---------------------------------------------|----------------------------------------------------------------------------------------------------|------------------------------------------------------|---------------------------------------------------------------------|-------------|---------------------------------|---------------------------------|---|------|-------------|
|                                             | Borger                                                                                                    | Fagperson                                            | SU                                                                  | ndh         | ed₊dk                           | A Mit overblik Søg Q Menu       | ≡ |      |             |
| Ę                                           |                                                                                                    |                                                      | Sundhod                                                             | cfa         | aligt overblik                  |                                 |   |      |             |
|                                             |                                                                                                    |                                                      | Sunaned                                                             | אוכו        | SIIGC OVEI DIIK                 |                                 |   |      |             |
|                                             | 🐴 Pati                                                                                                    | entdata                                              |                                                                     | >           | Sundhed.dk adminis              | stration >                      |   |      |             |
|                                             | I Patientdiata har du adgang til e-journal, kamerapille, fælles medicinkort,<br>Iaboratorieportalen, hjemmernälinger, kvalitetsdata (KAPI og<br>behandlingsdata (AK online + AK-online Sjælland) for dine patienter.<br>sandeogereiser: kontrotatististiker og arregningsportalen får du adgang til<br>sandeogereiser: kontrotatististiker og honrarspoefikationer. |                                                      |                                                                     |             |                                 |                                 |   |      |             |
|                                             | Kamerapille                                                                                                    | >                                                    | Sentinel-kvalitetsdata                                              | >           | Log over medarheideres adgang > | Aftaleside for privathospitaler |   |      |             |
|                                             | GEB                                                                                                    | >                                                    | e-journal                                                           | >           | Administration desheidere       | Listevisning                    |   |      |             |
|                                             | Fælles Medici                                                                                                    | nkort >                                              | Laboratoriesvar                                                     | 2           | Praksisdeklaration              |                                 |   |      |             |
|                                             | Hjemmemålin                                                                                                    | iger >                                               | AK-online Region Syddanmark                                         | <u>&gt;</u> | $\smile$                        |                                 |   |      |             |
|                                             | AK-online Sjæ                                                                                                    | alland >                                             | Høremappen                                                          | >           |                                 |                                 |   |      |             |
|                                             |                                                                                                    |                                                      |                                                                     |             |                                 |                                 |   |      |             |
|                                             | ැබූ Min                                                                                                    | opsætning                                            |                                                                     | >           |                                 |                                 |   |      | <u>.</u>    |
|                                             | l Min opsætni<br>tjenester, du f                                                                                                    | ng kan du se en oversig<br>har adgang til. Her afgiv | gt over dine brugeroplysninger og d<br>rer du også samtykke til, at | e           |                                 |                                 |   | ۵    | Chat med os |

7. Vælg "Ventetider" nederst i menuen i venstre side. Ret derefter i feltet "Ventetid i antal uger" og klik derefter på "Gem ændringer"

Hvis ventetiden i din praksis ikke er ændret, skal du alligevel indtaste den på ny, og trykke på "Gem ændringer" efterfølgende.

| ← → ♂ ( sundhed.dk/sundhedsfaglig/min-side/klinikadministration | 🆈 🎦 🗆 🚸 :                     |                                                                                                    |                                       |               |
|-----------------------------------------------------------------|-------------------------------|----------------------------------------------------------------------------------------------------|---------------------------------------|---------------|
| Borger                                                          | Fagperson                     | sundhed, dk                                                                                                 | A Mit overblik Søg Q Menu             |               |
|                                                                 | Her kan du a<br>din faggrupp  | angive de oplysninger om din klinik, der er bestemt af ove<br>be. Husk at holde oplysningerne opdateret.    | renskomsten for                       |               |
|                                                                 | 00 11                         | Læs mere V                                                                                                  |                                       |               |
|                                                                 |                               |                                                                                                    |                                       |               |
| Du er<br>Viser                                                  | logget ind som                | for                                                                                                    |                                       |               |
| Menu                                                            | Ve                            | entetider                                                                                                   |                                       |               |
| Info<br>Klinikken                                               | Her                           | skal du angive ikke-akut ventetid for 1. gangs besøg i din klinik. Husk at<br>renskomsten på dit fagområde. | t opdatere din ventetid i henhold til |               |
| Træffetider                                                     | Har                           | du ingen ændringer, skal du blot trykke "Gem" for at bekræfte ventetid                                      | for din klinik.                       |               |
| Personale                                                       | 21                            | terio i antal oger                                                                                          |                                       |               |
| Kiinikpersonalets<br>Adgangsforhold o                           | funktioner<br>Ing faciliteter |                                                                                                    |                                       |               |
| Tilfredshedsunde                                                | rsøgelser<br>G                | em ændringer                                                                                                |                                       |               |
| Ventetider                                                      | Sen Sen                       | est opdateret 29.02.2024 M. 08.31                                                                           |                                       |               |
|                                                                 |                               |                                                                                                    |                                       |               |
| Dataans                                                         | svarlig myndigh               | ed:                                                                                                    |                                       |               |
| Kontakt:                                                        | egion er omstallsvallig fo    | u na Bununun a Brun navan                                                                                   |                                       | O Chat med os |